| 产品名称 |                           |
|------|---------------------------|
| 公司名称 |                           |
| 价格   | 880.00/件                  |
| 规格参数 | 品牌:西门子<br>型号:代理商<br>产的:德国 |
| 公司地址 | 上海市松江区广富林路4855弄88号3楼      |
| 联系电话 | 021-54175139 15601915808  |

## 产品详情

西门子系统CPU控制器6ES7312-1AE14-0AB0区域代理

一、控制器拼装疑难问题1控制模块组装 控制器安装于导轨上后,两边扣锁缩回起点时即拼装立即(如 图所示 ) , 拼装未落实可能造成通讯故障!2适当拼装智能终端盖板智能终端盖板尽可能适当拼装立即 ( 如图所示),若拼装不规范会严重影响正常通讯!热1热1热1二、在博图中组态1. 新建工程,开启新新项目正视图2. 拼装 GSD 文本文档\* (这儿是选择存放 GSD 文件信息文件夹!)3. 组态机械设备 1) 在网络正视图里加入 PLC 及 XB6-PN0002 光纤耦合器2) 网络模式下,点一下光纤耦合器标示中的 " 未分配 " ,选择 PLC 插孔,将 PLC 和控制器输送到同一个子网掩码下3) 双击鼠标光纤耦合器标示,进入机械设备正视图,按照实际组装控制器规格型号及顺序逐一再加上\* (所使用的 IO 控制器规格型号、顺序、数量一定要和实际组装一致,扩展槽号即控制器序号,不能产生 间隔!若出现各种问题,则通讯故障,PLC 诊断说明 " 机械设备组态软件软件不兼容 " )4) IO 控制器再 加上结束后,回到"互联网技术正视图",鼠标点击随便机械设备标示——一键下载系统设置(仅需更改 了网络拓扑结构,都要推行此操作过程,要不然 PLC 极有可能出差错—"网上组态数据信息与线下组态信息数据不一样")5)"系统设置"一键下载结束后 ,再一次鼠标点击机械设备标示—"分配设备名称",分配结束后,状况说明"确立"\* 若有好多产品的时候,不断下面的图步骤 2-4 ( 注意依据 具体地址鉴别目标机械设备,防止疏忽大意 ) 6) 转至网上,查看连接状态一般情况下,依据上述步骤操作过程能直接建立通讯连接,若有常见问题, 参考疑难问题及解决方法热 1热 1热 1三、IO 具体地址分配IO 具体地址由 PLC 自动式分配,在目标设备的"机械设备正视图"中可以看一下 IO 具体地址。可自设(如图所示)热1热 1热1四、控制器可配置参数1)光纤耦合器可配置参数 互联网技术正视图中鼠标点击光纤耦合器标示— "特点"—"控制器基本参数"(一个新的下载设置到 PLC 中后需重启控制器使基本参数见效)2) IO 控 制器可配置参数 以模拟量模块为例,进入光纤耦合器的设备正视图,鼠标点击目标控制器—" 特点 " —" 控制器基本参数 ",(一个新的下载设置到 PLC 中后需重启控制器使基本参数见效) 热 1热 1热 1五、别的操作过程1、系统恢复"网上访问"中找到电脑连接 PLC 的网络接口名称(一般字体加粗说 明),双击鼠标"\*新可访问的设备"可扫描机出该互联网技术下每一个机械设备并显示设备名称及 IP 具体地址。找寻目标机械设备,双击鼠标"网上和诊断"—"校正为恢复系统",明确

具体地址与目标一致后,点一下"更改"等待开展就能\*若目标具体地址显示全部为 0,尝试将博图"转至线下推广"再"转至网上"2、分配设备名称及 IP 具体地址1) 互联网技术正视图中鼠标点击光纤耦合器标示,进入"网上和诊断"2)分配 IP 具体地址3) 分配设备名称热1热1热1六、疑难问题及解决方法1.IO 设备故障-找不到 IO 机械设备一般通讯失败时 PLC 疾病诊断缓存地区说明都是这个,因而几率比较多,建议排查以下这些主要内容:1) 检查控制器拼装是否符合规定控制器拼装疑难问题2)检查物理移动数据出了什么问题 3) 依据"网上访问"功能检查控制模块 IP

及设备名称是否分配获得成功(如何使用"网上访问"参考系统恢复),若扫描机不了目标,不断步骤 2);若IP或设备名称未分配或与其它机械设备不断,解决方法参考分配设备名称及IP具体地址4) 检查是不是因为IP具体地址被应用导致无法连接(广泛表现为"网上访问"中扫描机不了机械设备,或 部分设置一切正常但却无法连接)此问题较容易所发生的状况:电脑连接了 wifi 或设备间依据 wifi 连接时;网络里存在多主站时,与其它网站域名里的机械设备 IP 或机械设备名称冲突。尝试修改 IP (设备名称)避免分歧,参考分配设备名称及 IP 具体地址5) PLC

与部件正中间依据交换机连接时,尝试绕开交换机,将模块与 PLC 传输数据,验证是否交换机难点2. IO 设备故障-机械设备组态软件软件不兼容1) 手机app组态的 IO

控制器规格型号或数量与实际组装不一致 2) 机械设备正视图中的扩展槽号断断续续

一、控制器拼装疑难问题1控制模块组装 控制器安装于导轨上后,两边扣锁缩回起点时即拼装立即(如 图所示),拼装未落实可能造成通讯故障!2适当拼装智能终端盖板智能终端盖板尽可能适当拼装立即( 如图所示),若拼装不规范会严重影响正常通讯!热1热1热1二、在博图中组态1.

新建工程,开启新新项目正视图2. 拼装 GSD 文本文档\* (这儿是选择存放 GSD 文件信息文件夹!)3.

组态机械设备 1) 在网络正视图里加入 PLC 及 XB6-PN0002 光纤耦合器2)

网络模式下,点一下光纤耦合器标示中的"未分配",选择 PLC 插孔,将 PLC

和控制器输送到同一个子网掩码下3)

双击鼠标光纤耦合器标示,进入机械设备正视图,按照实际组装控制器规格型号及顺序逐一再加上\* (所使用的 IO 控制器规格型号、顺序、数量一定要和实际组装一致,扩展槽号即控制器序号,不能产生 间隔!若出现各种问题,则通讯故障,PLC 诊断说明"机械设备组态软件软件不兼容")4) IO 控制器再 加上结束后,回到"互联网技术正视图",鼠标点击随便机械设备标示——键下载系统设置(仅需更改 了网络拓扑结构,都要推行此操作过程,要不然 PLC

极有可能出差错—"网上组态数据信息与线下组态信息数据不一样")5)"系统设置"一键下载结束后 ,再一次鼠标点击机械设备标示—"分配设备名称",分配结束后,状况说明"确立"\*

若有好多产品的时候,不断下面的图步骤 2-4(注意依据 具体地址鉴别目标机械设备,防止疏忽大意)6) 转至网上,查看连接状态 一般情况下,依据上述步骤操作过程能直接建立通讯连接,若有常见问题, 参考疑难问题及解决方法热 1热 1热 1三、IO 具体地址分配IO 具体地址由 PLC

自动式分配,在目标设备的"机械设备正视图"中可以看一下 IO 具体地址。可自设(如图所示)热1热 1热1四、控制器可配置参数1)光纤耦合器可配置参数 互联网技术正视图中鼠标点击光纤耦合器标示— "特点"—"控制器基本参数"(一个新的下载设置到 PLC 中后需重启控制器使基本参数见效)2) IO 控 制器可配置参数 以模拟量模块为例,进入光纤耦合器的设备正视图,鼠标点击目标控制器—"特点" —"控制器基本参数",(一个新的下载设置到 PLC 中后需重启控制器使基本参数见效)热1热1热 1五、别的操作过程1、系统恢复"网上访问"中找到电脑连接 PLC 的网络接口名称(一般字体加粗说 明),双击鼠标 "\*新可访问的设备 "可扫描机出该互联网技术下每一个机械设备并显示设备名称及 IP 具体地址。找寻目标机械设备,双击鼠标 " 网上和诊断 " — " 校正为恢复系统 " ,明确 具体地址与目标一致后,点一下"更改"等待开展就能\*若目标,具体地址显示全部为 0,尝试将博图"转至线下推广"再"转至网上"2、分配设备名称及 IP 具体地址1) 互联网技术正视图中鼠标点击光纤耦合器标示,进入"网上和诊断"2)分配 IP 具体地址3) 分配设备名称热 1热 1热 1六、疑难问题及解决方法1.IO 设备故障-找不到 IO 机械设备一般通讯失败时 PLC 疾病诊断缓存地区说明都是这个,因而几率比较多,建议排查以下这些主要内容:1) 检查控制器拼装是否符合规定控制器拼装疑难问题 2) 检查物理移动数据出了什么问题 3) 依据"网上访问"功能检查控制模块 IP 及设备名称是否分配获得成功(如何使用"网上访问"参考系统恢复),若扫描机不了目标,不断步骤

2);若IP或设备名称未分配或与其它机械设备不断,解决方法参考分配设备名称及IP具体地址4)

检查是不是因为 IP 具体地址被应用导致无法连接(广泛表现为"网上访问"中扫描机不了机械设备,或 部分设置一切正常但却无法连接)此问题较容易所发生的状况:电脑连接了 wifi 或设备间依据 wifi 连接时;网络里存在多主站时,与其它网站域名里的机械设备 IP 或机械设备名称冲突。尝试修改 IP (设备名称)避免分歧,参考分配设备名称及 IP 具体地址 5) PLC 与部件正中间依据交换机连接时,尝试绕开交换机,将模块与 PLC 传输数据,验证是否交换机难点 2. IO 设备故障-机械设备组态软件软件不兼容 1) 手机app组态的 IO 控制器规格型号或数量与实际组装不一致 2) 机械设备正视图中的扩展槽号断断续续